# <102 年教師節表揚 FTP 連線說明>

\*本 ftp 可上傳、下載、續傳資料、使用相同檔案名稱覆寫,但不可刪除檔案或新 增資料夾。

\*若無法連線時,請先關閉防火牆。

\*以下提供兩種連線方法說明。

### 【方法一】:從「我的電腦」的「網址列」輸入 ftp 位址

ftp://teach:teach@163.27.90.57:2020

▶ 步驟1:打開「我的電腦」。

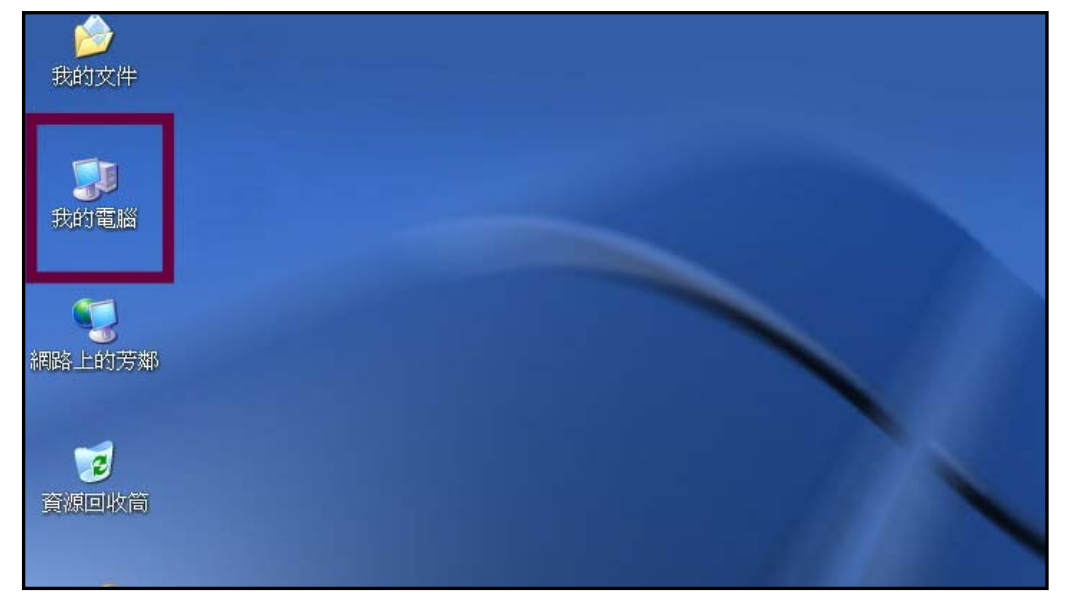

▶ 步驟2:檢視→工具列→將「網址列」打✓

| 🗊 我的電腦                                                                                                    |                                                                                        |                                                |               |
|----------------------------------------------------------------------------------------------------|----------------------------------------------------------------------------------------|------------------------------------------------|---------------|
| 檔案(E) 編輯(E)                                                                                                    | 檢視(V) 我的最愛(A)                                                                          | 工具(I) 說明(H)                                    |               |
| ③ 上一頁 - € 網址 (2)  3 我的電                                                                                                    | 工具列(T)<br>✔ 狀態列(B)<br>瀏覽器列(E)                                                          | <ul> <li>✓ 網址列(A)</li> <li>✓ 網址列(A)</li> </ul> |               |
| 系統工作                                                                                                    | ● 縮圖(H)                                                                                | ✔ 鎖定工具列(B)                                     |               |
| <ul> <li>☑ 檢視系統資</li> <li>☑ 新增或移除</li> <li>☑ 變更設定</li> </ul>                                                                                                    | <ul> <li>亚排(S)</li> <li>調系統資 圖示(N)</li> <li>曾或移除 清單(L)</li> <li>更設定 詳細資料(D)</li> </ul> | 自訂(C)<br>[WIN XP (C:)]                         | Data (D:) DVD |
| 其他位置                                                                                                    | 排列圖示依(I)                                                                               |                                                |               |
| <ul> <li><i><i><i><i><i><i><i><i><i><i><i><i><i><i><i><i><i><i><i><i><i><i><i><i><i><i><i><i><i><i><i><i><i><i><i><i><i><i><i><i><i><i><i><i><i><i><i><i><i><i><i><i><i><i><i><ip><i< th=""><th>選擇詳細資料(C)<br/>移至(Q)<br/>重新整理(R)</th><th>•</th><th></th></i<></ip></i></i></i></i></i></i></i></i></i></i></i></i></i></i></i></i></i></i></i></i></i></i></i></i></i></i></i></i></i></i></i></i></i></i></i></i></i></i></i></i></i></i></i></i></i></i></i></i></i></i></i></i></i></i></i></li></ul> | 選擇詳細資料(C)<br>移至(Q)<br>重新整理(R)                                                          | •                                              |               |
| ▶ 控制台                                                                                                    |                                                                                        |                                                |               |

▶ 步驟3:在網址列輸入 ftp 網址 <u>ftp://teach:teach@163.27.90.57:2020</u>

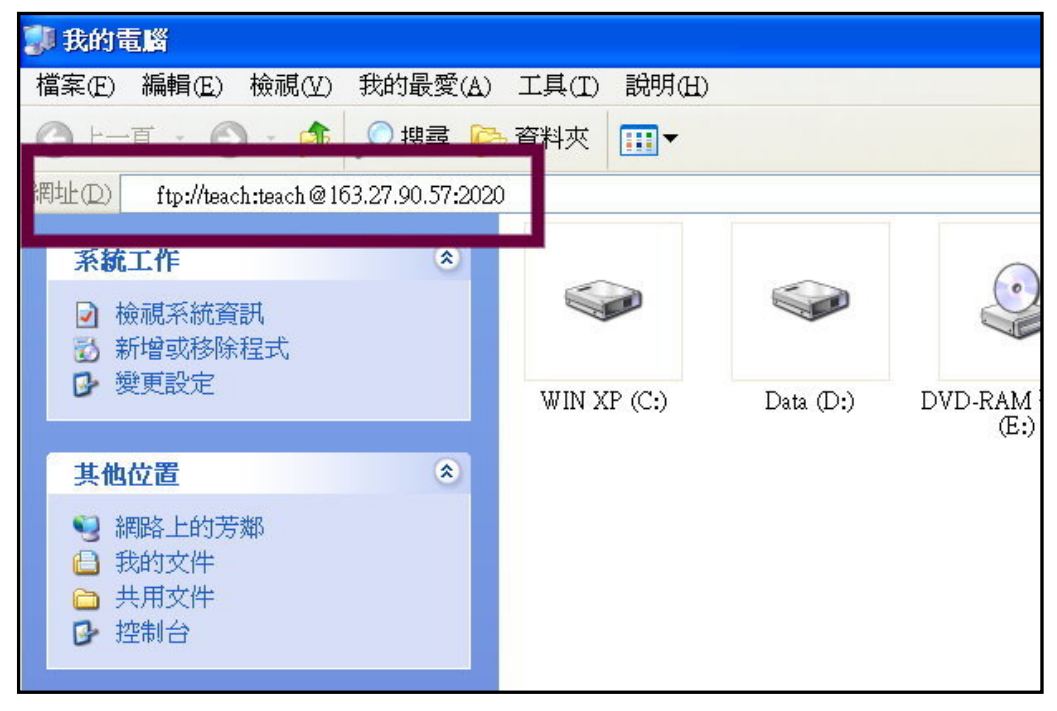

▶ 步驟4:進入ftp後,請複製貴校要上傳的檔案,並依規定貼到相關資料夾。

| 2 ftp://163.27.90.57:2020/                                                                |             |      |                |
|-------------------------------------------------------------------------------------------|-------------|------|----------------|
| 檔案(E) 編輯(E) 檢視(Y) 我的最愛(A)                                                                 | 工具(I) 說明(H) |      |                |
| ③ 上一頁 • ◎ · 参 / 2 搜尋                                                                      | 資料夾 Ⅲ▼      |      |                |
| 網址(D) 👰 ftp://163.27.90.57:2020/                                                          | -           |      |                |
| 其他位置                                                                                      | Ð           | 0    |                |
| <ul> <li>✓ Internet Explorer</li> <li>→ 我的文件</li> <li>→ 共用文件</li> <li>● 網路上的芳鄰</li> </ul> | 受獎人照片       | 服務感言 | 教師節表揚出席調<br>查表 |
|                                                                                           |             |      |                |
|                                                                                           |             |      |                |
|                                                                                           |             |      |                |

### 【方法二】: 使用 ftp 續傳軟體(如 filezilla 或 cuteftp 等)

- ◎ftp 主機位址:163.27.90.57
- ◎使用者名稱:teach
- ◎密碼:teach
- ◎連接埠(port):2020

#### 下列步驟以免費軟體 filezilla 說明:

▶ 步驟1:請先至網際網路下載 filezilla 軟體至桌面。

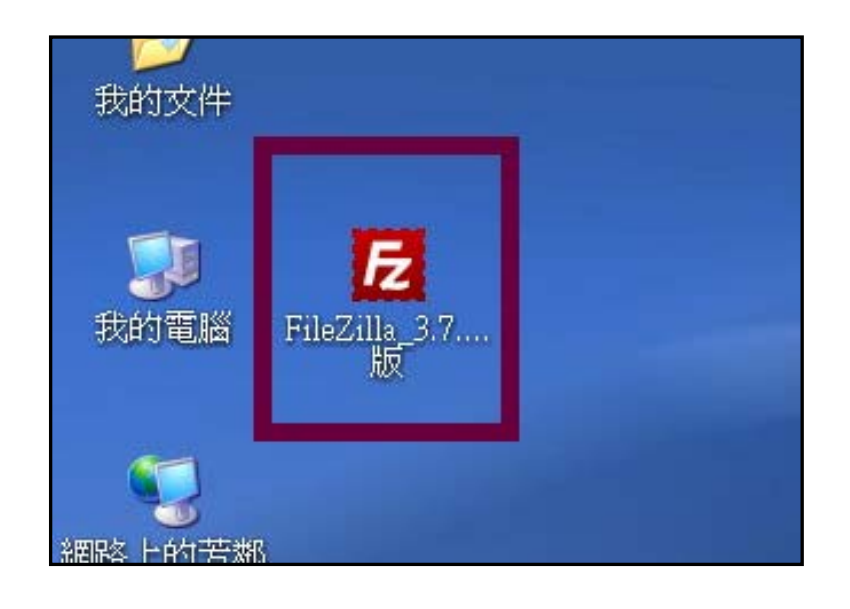

▶ 步驟2:點滑鼠左鍵二下,安裝 filezilla 軟體。

| 開啓檔案 - 安全性警告                                                                                                    |  |  |  |  |
|----------------------------------------------------------------------------------------------------|--|--|--|--|
| 無法確認發行者,您確定要執行這個軟體?                                                                                                    |  |  |  |  |
| <ul> <li>名稱: FileZilla_3.7.1_Windows版.exe</li> <li>發行者: 發行者不明</li> <li>類型: 應用程式</li> <li>來自: C:\Documents and Settings\Administrator\桌面</li> </ul> |  |  |  |  |
| ☑開啓這個檔案前一定要先詢問(Ш)                                                                                                    |  |  |  |  |
| 這個檔案沒有有效的數位簽章可以確認它的發行者,您應該只執行來自您所信任發行者的軟體。要如何決定哪個軟體可以執行?                                                                                           |  |  |  |  |

| $\triangleright$ | 步驟3 | : | 開啓剛剛安裝完成的 | filezilla | 程式 |
|------------------|-----|---|-----------|-----------|----|
|------------------|-----|---|-----------|-----------|----|

| 🔁 FileZilla                                                              |                           |          |        |      |        |      |                  |               |                                             | - 30 |
|--------------------------------------------------------------------------|---------------------------|----------|--------|------|--------|------|------------------|---------------|---------------------------------------------|------|
| 檔案(E) 編輯(E)                                                              | 檢視(12) 傳輸(12) 伺服器(32) 書   |          | #ODI   |      |        |      |                  |               |                                             |      |
| 4. SEL                                                                   |                           | 2.02.00  |        |      |        |      |                  |               |                                             |      |
| 主機(日):                                                                   | 使用者名稱(以):                 | 密碼(W):   | 連接埠(P) |      | 快速連線(Q | ) •  |                  |               |                                             |      |
| 本地站台: \<br>= 9 我的電話<br>= - C: (WIN<br>= - D: Oats<br>= 2 E:<br># 第 2 # 2 | (XP)<br>))<br>神学士力:神学研究 二 | Lida#R   | 8 8 8  | 遗螨站台 | 博尔卡山   | 培告報目 | II. (2) de la de | 448 F241      | · (2) · · · · · · · · · · · · · · · · · · · |      |
| 檔案名稱 /                                                                   | 福菜大小 福菜類型 - 最後婚報<br>土機研媒  | (2) 寺(2) |        | 檔案   | / 福寨大小 | 檔案類型 | 最後總政             | 權限            | 擁有人/                                        |      |
| 此村                                                                       | 王內為您個人                    | 電腦的資米    | 4      |      |        |      | 未連線到台            | <b>公何何</b> 旗器 |                                             |      |
| 倡目续                                                                      |                           |          |        | 未連線。 |        |      |                  |               |                                             |      |
| 何能器/本地檔案                                                                 | 方向 遠端檔案                   | 大小優      | 先權 狀態  |      |        |      |                  |               |                                             |      |
| 等候的檔案 個                                                                  | <b>备失败 傳輸成功</b>           |          |        |      |        |      |                  |               |                                             |      |
| a source of the light                                                    | no see a married          |          |        | _    |        |      |                  | _             | 100 J0001, 50                               |      |

▶ 步驟4:填入ftp 主機位址、使用者名稱與密碼、連接埠,然後再按「快速連線」。

| 🔁 FileZilla                           |                                                |            |                     |                      |                  |             |        |
|---------------------------------------|------------------------------------------------|------------|---------------------|----------------------|------------------|-------------|--------|
| 檔案(E) 編輯(E) 檢視(V)                     | 傳輸(I) 伺服器(S                                    | ) 書籤(B) 說明 | f(H) 有新版本(N         | )                    |                  |             |        |
| 主機( <u>H)</u> : 163.27.90.57 <i>個</i> | 使用者名稱( <u>U</u> ): tea                         | ch 密碼      | ( <u>W</u> ): ***** | <br>連接埠( <u>P</u> ): | 2020             | 快速連線(Q)     |        |
| 本地站台: \<br>□                          |                                                |            |                     |                      | 氢端站台:            |             |        |
| ■ ③ E:<br>檔案名稱 / 檔案大小                 | 檔案類型                                           | 後修改時間      |                     | <b>····</b>          | 檔案  /            | 檔案大小        | 檔案     |
| Get (創見隨身                             | 本機磁碟<br>本機磁碟<br>光碟機<br>卸除式磁碟<br>卸除式磁碟<br>卸除式磁碟 |            |                     |                      | Defension of the | DRAIS/ C.J. | 14 MC. |
|                                       | inspector of 200 Use                           |            |                     |                      |                  |             |        |

▶ 步驟5:能看到「受獎人照片」、「服務感言」、「教師節表揚出席調查表」此三個資料夾,表示您已成功登入 ftp。

| 🔁 ftp://teach@163.27.90.57:2020 - FileZilla                             |                                |  |  |  |  |  |  |  |  |
|-------------------------------------------------------------------------|--------------------------------|--|--|--|--|--|--|--|--|
| 檔案(E) 編輯(E) 檢視(Y) 傳輸(I) 伺服器(S) 書籤(B) 說明(H) 有新版本(M)!                     |                                |  |  |  |  |  |  |  |  |
| ₩・ ◎ ■ ● ■ ■ ■ ● ■ ○ ♥ ♬                                                |                                |  |  |  |  |  |  |  |  |
| 主機(山): 163.27.90.57 使用者名稱(山): teach 容碼(Ѡ): ***** 連接埠(Ⴒ): 2020 快速連線(Q) ▼ |                                |  |  |  |  |  |  |  |  |
| 回應: 150 File status okay; Open data connection.                         |                                |  |  |  |  |  |  |  |  |
| 回應: 226 Data Sent okay.                                                 |                                |  |  |  |  |  |  |  |  |
| 狀態: 成功取得目錄列表                                                            | ~                              |  |  |  |  |  |  |  |  |
|                                                                         | 1                              |  |  |  |  |  |  |  |  |
| 🖶 🛥 D: (Data) 📃 🗖 🖽 🗁 7                                                 |                                |  |  |  |  |  |  |  |  |
|                                                                         |                                |  |  |  |  |  |  |  |  |
| ∎ 🗢 G: 💌                                                                |                                |  |  |  |  |  |  |  |  |
| 檔案名稱 / 檔案大小 檔案類型 最後修改時間 描案名稱 /                                          | 檔案大小 檔案類型 最後修改 權限 擁有人/         |  |  |  |  |  |  |  |  |
| ☐ 描述 # # # # # # # # # # # # # # # # # #                                | 檔案資 2013/8/22 上 drwxrr ftp ftp |  |  |  |  |  |  |  |  |
| 檔案資料夾 2012/9/14 上午 >教師節表揚出席調查表                                          | 檔案資 2013/8/22 上 drwxrr ftp ftp |  |  |  |  |  |  |  |  |
| <ul> <li>□ 福楽資料夾 2012/10/21 ト</li> <li>□ 福楽資料夾 2013/8/22 上午</li> </ul>  | 福楽貧 2013/8/22 上 drwxrr ftp ftp |  |  |  |  |  |  |  |  |
| □ ■ ■ ■ ■ ■ ■ ■ ■ ■ ■ ■ ■ ■ ■ ■ ■ ■ ■ ■                                 |                                |  |  |  |  |  |  |  |  |
| □                                                                       |                                |  |  |  |  |  |  |  |  |
| □ 描案資料夾 2010/4/9 下午 0                                                   |                                |  |  |  |  |  |  |  |  |
| □                                                                       |                                |  |  |  |  |  |  |  |  |
| ▲ 檔案資料夾 2009/12/30下… ★ # 家畜料本 2019/2/5下午 0                              | モルナー佃次州土                       |  |  |  |  |  |  |  |  |
| 「日本資料次 2012357 千 0…」<br>「「「「「「」」」」                                      | 自到這二個頁科火,                      |  |  |  |  |  |  |  |  |
| ▲ 檔案資料夾 2012/12/6下午… ● 考示                                               | 云你已成功登入ftn                     |  |  |  |  |  |  |  |  |
| 1,199,963 zip Archive 2012/12/25下                                       | N心 U 成 小 豆 / CI Lp             |  |  |  |  |  |  |  |  |
| 4,815,135 應用程式 2013/8/22 上午     7,168 容料庫営家 2012/0/14 上午                |                                |  |  |  |  |  |  |  |  |
| · 测试用調查 10,752 Microsoft W 2013/8/22 上午                                 |                                |  |  |  |  |  |  |  |  |
|                                                                         |                                |  |  |  |  |  |  |  |  |
|                                                                         |                                |  |  |  |  |  |  |  |  |
|                                                                         |                                |  |  |  |  |  |  |  |  |
|                                                                         |                                |  |  |  |  |  |  |  |  |
| 4 個檔案與 15 個目錄 總共大小: 6,033,018 Byte 31 回日錄                               |                                |  |  |  |  |  |  |  |  |
| 伺服器/本地檔案 方向 读娣檔案 大小 優先權 狀態                                              |                                |  |  |  |  |  |  |  |  |

▶ 步驟6:將您要上傳的檔案,用滑鼠拖曳到右方資料夾。本圖例以測試用調查表.doc 上傳到「教師節表揚出席調查表」的資料夾,實際上傳的檔案名稱請依規定修改。

| 🔁 ftp://teach@163.27.90.57:2020 - FileZilla                                     |                                      |  |  |  |  |  |  |
|---------------------------------------------------------------------------------|--------------------------------------|--|--|--|--|--|--|
| 檔案(E) 編輯(E) 檢視(Z) 傳輸(D) 伺服器(S) 書籤(E) 說明(H) 有新版本(Q)!                             |                                      |  |  |  |  |  |  |
| - ※ - ◎ 目 🔮 🗰 🕸 🕸 📾 🖉 🖗 👘                                                       |                                      |  |  |  |  |  |  |
| 主機(出): 163.27.90.57 使用者名稱(U): teach                                             | 2): 2020 快速連線(Q) -                   |  |  |  |  |  |  |
| 回應: 150 File status okay; Open data connection.                                 | ^                                    |  |  |  |  |  |  |
| 回應: 226 Data Sent okay.                                                         |                                      |  |  |  |  |  |  |
| 狀態: 成功取得目錄列表                                                                    |                                      |  |  |  |  |  |  |
|                                                                                 |                                      |  |  |  |  |  |  |
| 本地站台: D:\                                                                       | //////////////////////////////////// |  |  |  |  |  |  |
|                                                                                 | ±D®v, °2í-¥X®u½Ö¬d <sup>2</sup> í    |  |  |  |  |  |  |
| e ♥ E:                                                                          | 23 受獎人照片                             |  |  |  |  |  |  |
|                                                                                 |                                      |  |  |  |  |  |  |
|                                                                                 |                                      |  |  |  |  |  |  |
| 福家資料夾 2013/4/9 下午 1     横家変料本 2013/0/14 ト午                                      |                                      |  |  |  |  |  |  |
| □                                                                               | 空日蘇列表                                |  |  |  |  |  |  |
| □ 描案資料夾 2013/8/22 上午… □ 描案資料夾 2009/12/30 下…                                     |                                      |  |  |  |  |  |  |
|                                                                                 |                                      |  |  |  |  |  |  |
| □□□□□□□□□□□□□□□□□□□□□□□□□□□□□□□□□□□□                                            |                                      |  |  |  |  |  |  |
| □ 檔案資料夾 2011/7/28下午…                                                            |                                      |  |  |  |  |  |  |
| □                                                                               |                                      |  |  |  |  |  |  |
| ■ 檔案資料夾 2012/3/5 下午 0 #定案資料本 2012/2/20 下午                                       |                                      |  |  |  |  |  |  |
| □                                                                               |                                      |  |  |  |  |  |  |
| ○ 檔案資料夾 2012/12/25下… 1 100 063 zin & zchima 2012/12/25下                         |                                      |  |  |  |  |  |  |
| 2013/8/22 上午                                                                    |                                      |  |  |  |  |  |  |
| 7,168 資料庫福案 2012/9/14 上午 …     四 測試用調査表 doc 24.064 Microsoft W., 2013/8/22 上午 … |                                      |  |  |  |  |  |  |
|                                                                                 |                                      |  |  |  |  |  |  |
|                                                                                 |                                      |  |  |  |  |  |  |
|                                                                                 |                                      |  |  |  |  |  |  |
|                                                                                 |                                      |  |  |  |  |  |  |
| 選取 1 個檔案. 總共大小: 24,064 Byte                                                     | 空目錄.                                 |  |  |  |  |  |  |
|                                                                                 |                                      |  |  |  |  |  |  |

## ▶ 步驟7:看到剛剛上傳的檔案,即表示上傳成功。

| 🔁 ftp://teach@163.27.90.57:2020 - FileZilla                              |                                                            |  |  |  |  |  |  |  |
|--------------------------------------------------------------------------|------------------------------------------------------------|--|--|--|--|--|--|--|
| 檔案(E) 編輯(E) 檢視(Y) 傳輸(I) 伺服器(S) 書籤(B) 說明(H) 有新版本(N)!                      |                                                            |  |  |  |  |  |  |  |
| · · · · · · · · · · · · · · · · · · ·                                    |                                                            |  |  |  |  |  |  |  |
| 主機(山): 163.27.90.57 使用者名稱(山): teach 密碼(山): ****** 連接埠(但): 2020 快速連線(Q) ▼ |                                                            |  |  |  |  |  |  |  |
| 回應: 150 File status okay; Open data connection.                          | A                                                          |  |  |  |  |  |  |  |
| 回應: 226 Data Sent okay.                                                  |                                                            |  |  |  |  |  |  |  |
| 狀態: 成功取得目錄列表                                                             |                                                            |  |  |  |  |  |  |  |
| 本地站台: D:\                                                                | ▼ 遠端な台: /±D®v 'ず'-¥X®u1%Õ-dğ                               |  |  |  |  |  |  |  |
| B S D: (Data)                                                            |                                                            |  |  |  |  |  |  |  |
|                                                                          | → ±Đ®v, <sup>*8</sup> í -¥X®u½Ô¬d <sup>8</sup> í           |  |  |  |  |  |  |  |
| æ ⇔ G:                                                                   |                                                            |  |  |  |  |  |  |  |
| 檔案名稱 / 檔案大小 檔案類型 最後修改時間                                                  | 檔案名稱 / 檔案大小 檔案類型 最後修改   權限  擁有人/                           |  |  |  |  |  |  |  |
| □ 檔案資料夾 2013/4/9 下午 1                                                    | J<br>到測試用調查表.doc 24,064 Microsoft 2013/8/22 上rwxrr ftp ftp |  |  |  |  |  |  |  |
|                                                                          |                                                            |  |  |  |  |  |  |  |
| 福案資料夾 2013/8/22 上午…                                                      |                                                            |  |  |  |  |  |  |  |
| □                                                                        |                                                            |  |  |  |  |  |  |  |
| □ 福案資料夾 2013/6/11 下午 □ 福案資料夾 2010/4/9 下午 0                               |                                                            |  |  |  |  |  |  |  |
| 檔案資料夾 2011/7/28 下午…<br>横家奈利本 2010/14 下午 …                                |                                                            |  |  |  |  |  |  |  |
| □□□□□□□□□□□□□□□□□□□□□□□□□□□□□□□□□□□□                                     |                                                            |  |  |  |  |  |  |  |
| □ 檔案資料夾 2012/3/5 下午 0 □ 檔案資料夾 2013/3/29 下午                               |                                                            |  |  |  |  |  |  |  |
| □ 檔案資料夾 2012/12/6下午…                                                     |                                                            |  |  |  |  |  |  |  |
| 1,199,963 zip Archive 2012/12/25 T                                       |                                                            |  |  |  |  |  |  |  |
| 【2 4,815,135 随用程式 2013/8/22 上午 …     7,168 資料庫檔案 2012/9/14 上午 …          |                                                            |  |  |  |  |  |  |  |
| [型]測試用調查表.doc 24,064 Microsoft W 2013/8/22 上午]                           |                                                            |  |  |  |  |  |  |  |
|                                                                          |                                                            |  |  |  |  |  |  |  |
|                                                                          |                                                            |  |  |  |  |  |  |  |
|                                                                          |                                                            |  |  |  |  |  |  |  |
| 躍取 1 価償案 線共大小・24 064 Rvte<br>1 価償案 線共大小・24 064 Rvte                      |                                                            |  |  |  |  |  |  |  |
|                                                                          |                                                            |  |  |  |  |  |  |  |
|                                                                          |                                                            |  |  |  |  |  |  |  |
|                                                                          |                                                            |  |  |  |  |  |  |  |
|                                                                          |                                                            |  |  |  |  |  |  |  |
| 等候的檔案 傳輸失敗 傳輸成功(2)                                                       |                                                            |  |  |  |  |  |  |  |
|                                                                          | 🕅 🥅 佇列:空 🔹 🔹                                               |  |  |  |  |  |  |  |